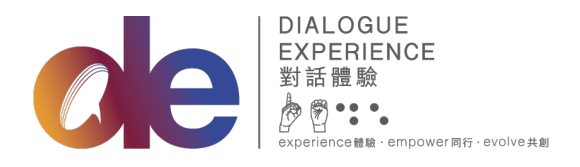

黑暗中對話(香港)基金會有限公司 Dialogue In The Dark (HK) Foundation Limited 九龍長沙潤長義街9號 D2 Place 一期7樓B室 Unit B, 7/F, D2 Place ONE 9 Cheung Yee Street, Cheung Sha Wan, Kowloon t +852 2310 0833 f +852 2310 0490 www.dialogue-experience.hk

## PayMe 捐款流程

## 以<u>電腦</u>填寫網上捐款表格:

1) 填妥網上捐款表格後,請按「捐款」。

| <i>c</i> le                                                         | 字型大小 E                                                                                                    | N <u>%</u> ãã ≡ |
|---------------------------------------------------------------------|----------------------------------------------------------------------------------------------------|-----------------|
| おりのなた特<br>現代門一起建造多元共融社區<br>二、一、一、一、一、一、一、一、一、一、一、一、一、一、一、一、一、一、一、一  | <ol> <li>1 務め金額 (2) 病助人資料 (1) 病数</li> <li>→ み場欄位</li> <li>満期防方法。</li> <li>(信用卡(尺接受Visa及Mastercard信用卡)</li> <li>(銀行過数)</li> <li>新線支票</li> <li>(PoyMe)</li> <li>(Pros)</li> <li>資料確認。</li> <li>(本) 人確認已正確提供上述資料。</li> </ol> |                 |
| 銀行過数<br>用から施、用単中対応(後用) 施<br>金貨制約20%<br>開発: 421/500/4438 (運動的<br>(7) | 撮政                                                                                                    |                 |
| PayMe<br>Riz 書 III III 和<br>這該我們 【] ③ ② in                          | 捐助及支持                                                                                                    | 立即加加修治的情報       |

2) 如成功遞交表格,確認頁面會提供一個二維碼,請使用手提電話掃描二維碼。

| ole                                                                                                    | 字型大小  | EN 繁 简 三 |
|----------------------------------------------------------------------------------------------------|-------|----------|
| 感謝您的支持!<br>你約卿上捐款手續已成功辦妥。<br>講將你的捐款過數至以下PayMe戶口:<br>與<br>如<br>或<br>或<br>家<br>取<br>改<br>城<br>素<br>取<br>改<br>集<br>調<br>置<br>下<br>電<br>新<br>以<br>下<br>資<br>料<br>、<br>王<br>基<br>会<br>自<br>一<br>、<br>一<br>、<br>一<br>、<br>一<br>、<br>一<br>、<br>一<br>、<br>一<br>、<br>一<br>、<br>一<br>、<br>一<br>、<br>一<br>、<br>一<br>、<br>一<br>、<br>一<br>、<br>一<br>、<br>一<br>、<br>一<br>、<br>、<br>、<br>の<br>物<br>一<br>、<br>一<br>、<br>、<br>、<br>の<br>の<br>物<br>一<br>一<br>、<br>、<br>、<br>、<br>、<br>の<br>、<br>、<br>の<br>の<br>、<br>、<br>の<br>の<br>、<br>、<br>の<br>、<br>、<br>、<br>の<br>の<br>、<br>、<br>の<br>、<br>、<br>の<br>の<br>、<br>、<br>の<br>、<br>、<br>の<br>、<br>、<br>の<br>、<br>、<br>、<br>、<br>の<br>、<br>の<br>、<br>の<br>、<br>の<br>の<br>、<br>の<br>の<br>の<br>、<br>の<br>の<br>、<br>の<br>の<br>、<br>の<br>の<br>の<br>、<br>の<br>の<br>、<br>の<br>の<br>の<br>の<br>の<br>の<br>の<br>の<br>の<br>の<br>の<br>の<br>の |       |          |
| -捐款證明<br>- 做其上的姓名<br>- 聯結電話<br>- 聯修電路 請提供整零地址<br>- (電都收請)請提供電都地址 (如與本電都地址不同)<br>- "捐款港幣5100或以上 » 將獲發捐款收據作申請扣稅之用。                                                                                                    |       |          |
| 回到主真                                                                                                    |       |          |
| 追凝我們 f 回 © in                                                                                                    | 捐助及支持 | 立即訂購您的體驗 |

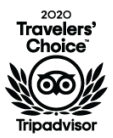

*#DialogueInAllColors* 

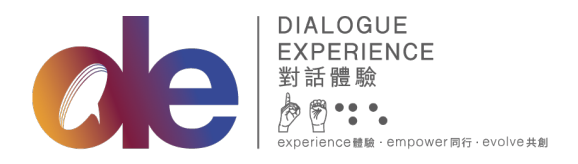

黑暗中對話(香港)基金會有限公司 Dialogue In The Dark (HK) Foundation Limited 九龍長沙灣長義街9號 D2 Place 一期7樓B室 Unit B, 7/F, D2 Place ONE 9 Cheung Yee Street, Cheung Sha Wan, Kowloon t +852 2310 0833 f +852 2310 0490 www.dialogue-experience.hk

3) 掃描二維碼後便會進入 PayMe 的付款頁面,請輸入捐助金額,然後按「下一步」。

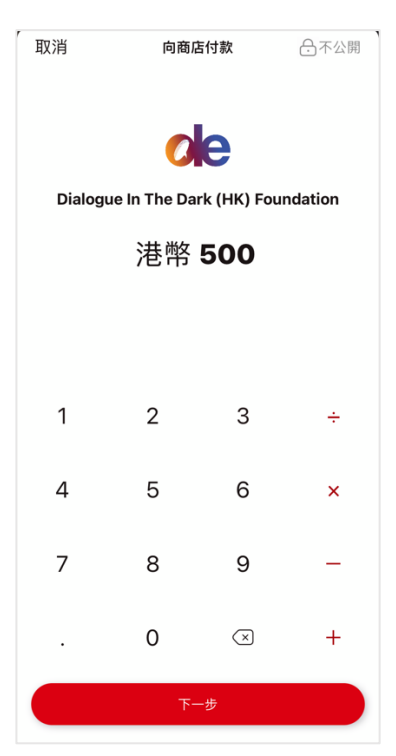

4) 請於訊息欄填上「姓名-電話號碼」,如捐助包含特定產品,請加上產品名稱。例如:陳 大文-2310 0833 (未來門票)。然後按「向商店付款」,完成驗證後即捐款成功。

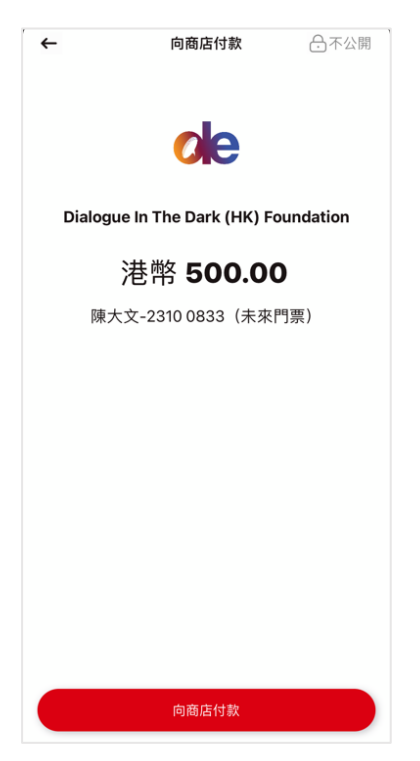

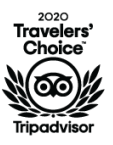

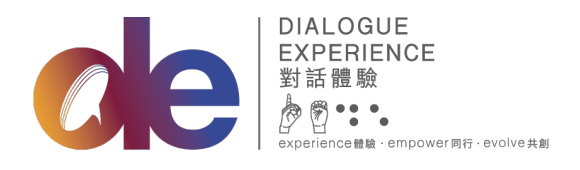

黑暗中對話 (香港) 基金會有限公司 Dialogue In The Dark (HK) Foundation Limited 九龍長沙灣長義街9號 D2 Place 一期7樓B室 Unit B, 7/F, D2 Place ONE 9 Cheung Yee Street, Cheung Sha Wan, Kowloon t +852 2310 0833 f +852 2310 0490 www.dialogue-experience.hk

5) 請擷取完成付款的螢幕截圖作為捐款憑證。

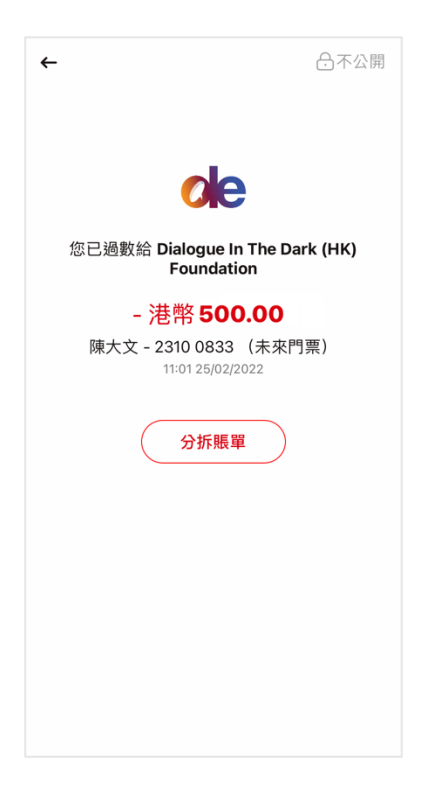

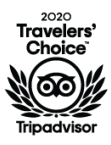

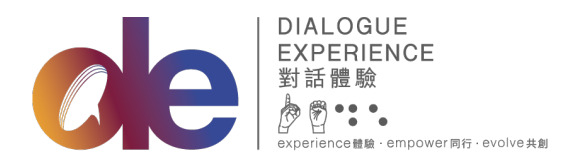

黑暗中對話(香港)基金會有限公司 Dialogue In The Dark (HK) Foundation Limited 九龍長沙灣長義街9號 D2 Place 一期7樓B室 Unit B, 7/F, D2 Place ONE 9 Cheung Yee Street, Cheung Sha Wan, Kowloon t +852 2310 0833 f +852 2310 0490

www.dialogue-experience.hk

## 以流動裝置填寫網上捐款表格:

1) 填妥網上捐款表格後,請按「捐款」。

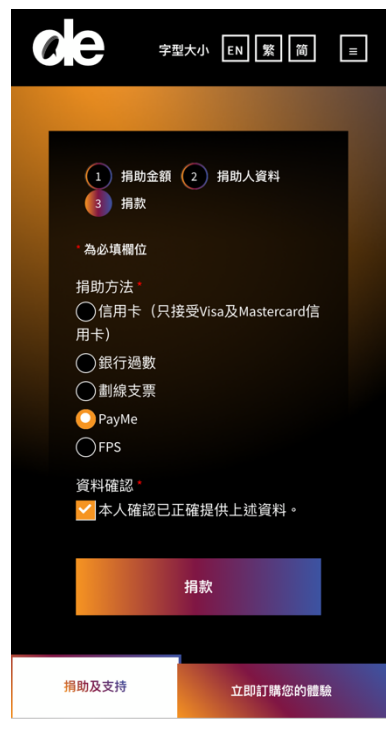

 如成功遞交表格,確認頁面會提供一個二維碼。請前往 <u>https://qr.payme.hsbc.com.hk/2/16cRCW1NLtdz5a9kANG7SA</u>或擷取二維碼的螢幕截圖。

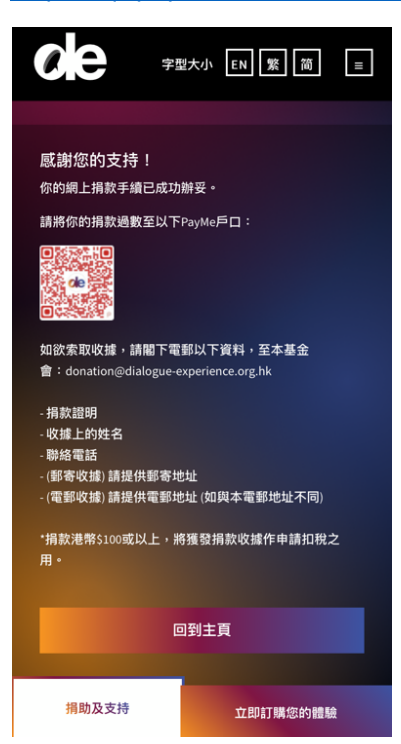

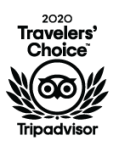

*#DialogueInAllColors* 

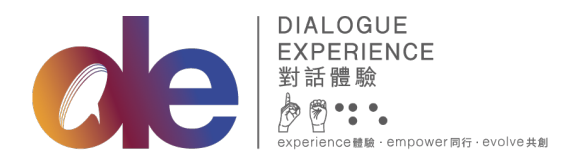

黑暗中對話(香港)基金會有限公司 Dialogue In The Dark (HK) Foundation Limited 九龍長沙灣長義街9號 D2 Place 一期7樓B室 Unit B, 7/F, D2 Place ONE 9 Cheung Yee Street, Cheung Sha Wan, Kowloon t +852 2310 0833 f +852 2310 0490 www.dialogue-experience.hk

3) 開啟 PayMe 應用程式,選擇右上角的掃描器 🕀。然後按「匯入」,並選擇剛才擷取的螢 幕截圖。如以連結進入 PayMe 可跳過此步驟。

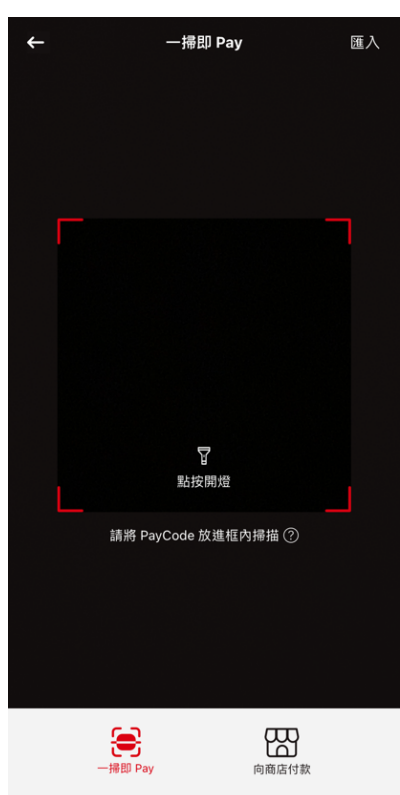

4) 進入 PayMe 的付款頁面,請輸入捐助金額,然後按「下一步」。

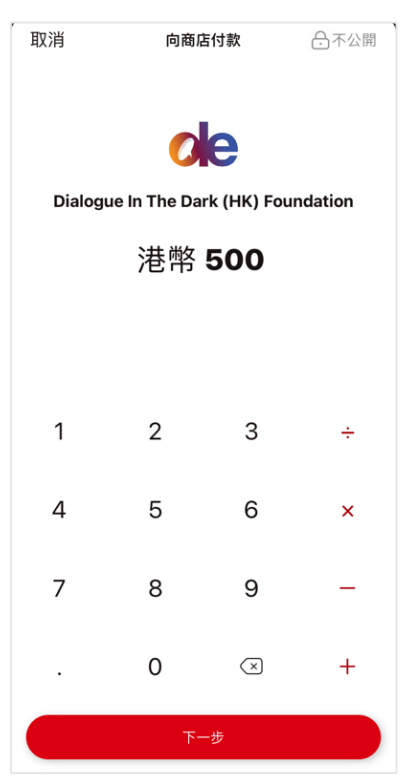

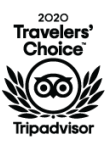

#DialogueInAllColors

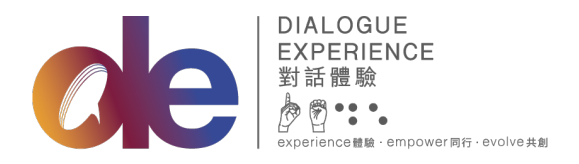

黑暗中對話(香港)基金會有限公司 Dialogue In The Dark (HK) Foundation Limited 九龍長沙灣長義街9號 D2 Place 一期7樓B室 Unit B, 7/F, D2 Place ONE 9 Cheung Yee Street, Cheung Sha Wan, Kowloon t +852 2310 0833 f +852 2310 0490 www.dialogue-experience.hk

5) 請於訊息欄填上「姓名-電話號碼」,如捐助包含特定產品,請加上產品名稱。例如:陳 大文-2310 0833 (未來門票)。然後按「向商店付款」,完成驗證後即捐款成功。

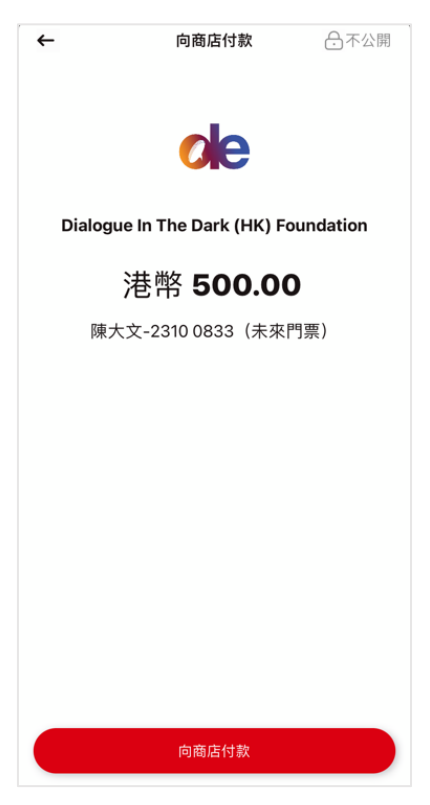

6) 請擷取完成付款的螢幕截圖作為捐款憑證。

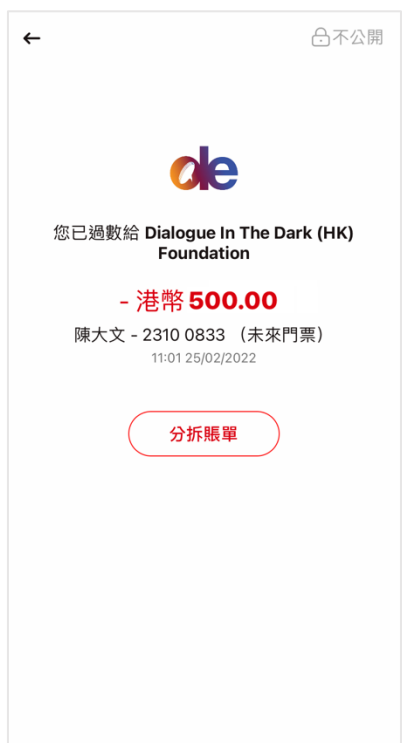

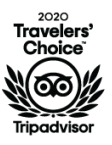